## FUJ¦FILM

# DIGITAL CAMERA

## Nya funktioner

Version 1.10

Funktioner som lagts till eller ändrats i samband med firmwareuppdateringar kanske inte längre överensstämmer med beskrivningarna i dokumentationen som medföljer produkten. Besök vår webbsida för information om tillgängliga uppdateringar för olika produkter:

http://www.fujifilm.com/support/digital\_cameras/software/fw\_table.html

### Ändringar och tillägg

Följande ändringar och tillägg har gjorts.

#### X-E3 Användarhandbok: 🗐 45 Grundinställning

3 Parkoppla kameran med smartphonen eller surfplattan.

Tryck på MENU/OK för att parkoppla kameran med en smartphone eller surfplatta som kör FUJIFILM Camera Remote-appen.

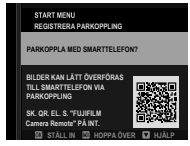

För att hoppa över parkopplingen, tryck på DISP/BACK.

#### 4 Kontrollera tiden.

När parkopplingen är slutförd, uppmanas du att ställa in kameraklockan till den tid som rapporteras av din smartphone eller surfplatta. Kontrollera att tiden är korrekt.

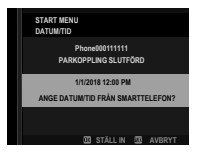

🚫 För att ställa in klockan manuellt, tryck på DISP/BACK (🗐 46).

5 Synkronisera kamerainställningarna med inställningarna som konfigurerats på din smartphone eller surfplatta.

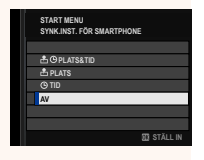

New

#### 6 Ställ in klockan.

Tryck på **MENU/OK** för att ställa in kameraklockan till den tid som rapporteras av den smartphonen eller surfplattan och återgå till fotograferingsläge.

Om batteriet tas bort under en längre tid kommer kameraklockan att återställas och dialogrutan för språkval kommer att visas när kameran slås på.

#### -Hoppa över aktuellt steg-

Tryck på **DISP/BACK** för att hoppa över det aktuella steget. En bekräftelsedialogruta visas; välj **NEJ** för att undvika att upprepa alla steg du hoppar över nästa gång kameran slås på.

#### X-E3 Användarhandbok: 🗐 241 Bluetooth-INSTÄLLNINGAR

Justera Bluetooth-inställningarna.

| Alternativ                          | Beskrivning                                                                                                    |
|-------------------------------------|----------------------------------------------------------------------------------------------------|
| REGISTRERA<br>PARKOPPLING           | För att parkoppla kameran med en smartphone el-<br>ler surfplatta, välj detta alternativ och öppna sedan<br>FUJIFILM Camera Remote på den smarta enheten<br>och tryck på <b>REGISTRERA PARKOPPLING</b> .                                                        |
| TA BORT<br>Parkopplingsreg.         | Avsluta parkopplingen.                                                                                                    |
| Bluetooth PÅ/AV                     | <ul> <li>PÅ: Kameran skapar automatiskt en Bluetooth-an-<br/>slutning med parade enheter när den är påslagen.</li> <li>AV: Kameran kan inte ansluta via Bluetooth.</li> </ul>                                                                                   |
| AUTOMATISK<br>BILDÖVERFÖRING        | <ul> <li>PÅ: Markera JPEG-bilder för uppladdning alltef-<br/>tersom de tas.</li> <li>AV: Bilder är inte markerade för uppladdning när<br/>de tas.</li> </ul>                                                                                                    |
| New<br>SYNK.INST. FÖR<br>SMARTPHONE | Välj om du vill synkronisera kameran till den tid<br>och/eller plats som tillhandahålls av en parkopplad<br>smartphone.<br>• PLATS&TID: Synkronisera tid och plats.<br>• PLATS: Synkronisera platsen.<br>• TID: Synkronisera tiden.<br>• AV: Synkronisering av. |

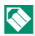

Installera den senaste versionen av FUJIFILM Camera Remote-appen på din smarttelefon eller surfplatta innan du parkopplar enheten med din kamera eller laddar upp bilder.

När **PÅ** är valt för både **Bluetooth PÅ/AV** och **AUTOMATISK BILDÖVERFÖRING**, kommer uppladdning till parade enheter att börja kort efter att du avslutat uppspelningen eller stänger av kameran.

Om AUTOMATISK BILDÖVERFÖRING är av kan bilder markeras för överföring med alternativet BILDÖVERFÖRINGSUPPDRAG i uppspelningsmenyn. New

# FUJIFILM

#### **FUJIFILM Corporation**

7-3, AKASAKA 9-CHOME, MINATO-KU, TOKYO 107-0052, JAPAN http://www.fujifilm.com/products/digital\_cameras/index.html

MULTIMEDIA INTERFACE

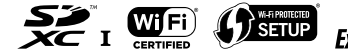

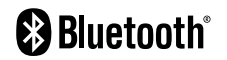